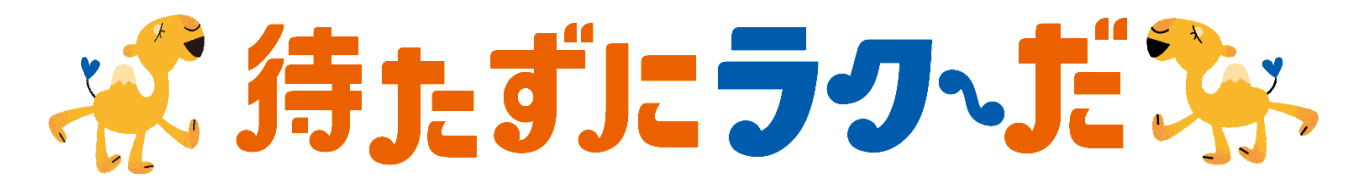

## 会計待ち時間「待たずにラクーだ」サービスについて

### 令和 2 年 6 月 25 日から開始

かんたん手続き ・ 外来当日から使える ・ ご利用料無料

診察後、お会計を待たずにお帰りになれるサービスです。

(ご入院の場合は原則 ご入院前のご登録が必要となります)

■ サービスのご利用には、『診察券番号』・『クレジットカード情報』等を事前登録いただき

ます。(登録料・利用料ともに無料です)

- 当日のお会計につきましては、ご登録されたクレジットカードから後日決済されます。
- 領収書については決済後、院内の専用発行機にて発行可能となります。

一部ご利用いただけないクレジットカードございます。

## 1. ご登録にご用意いただくもの

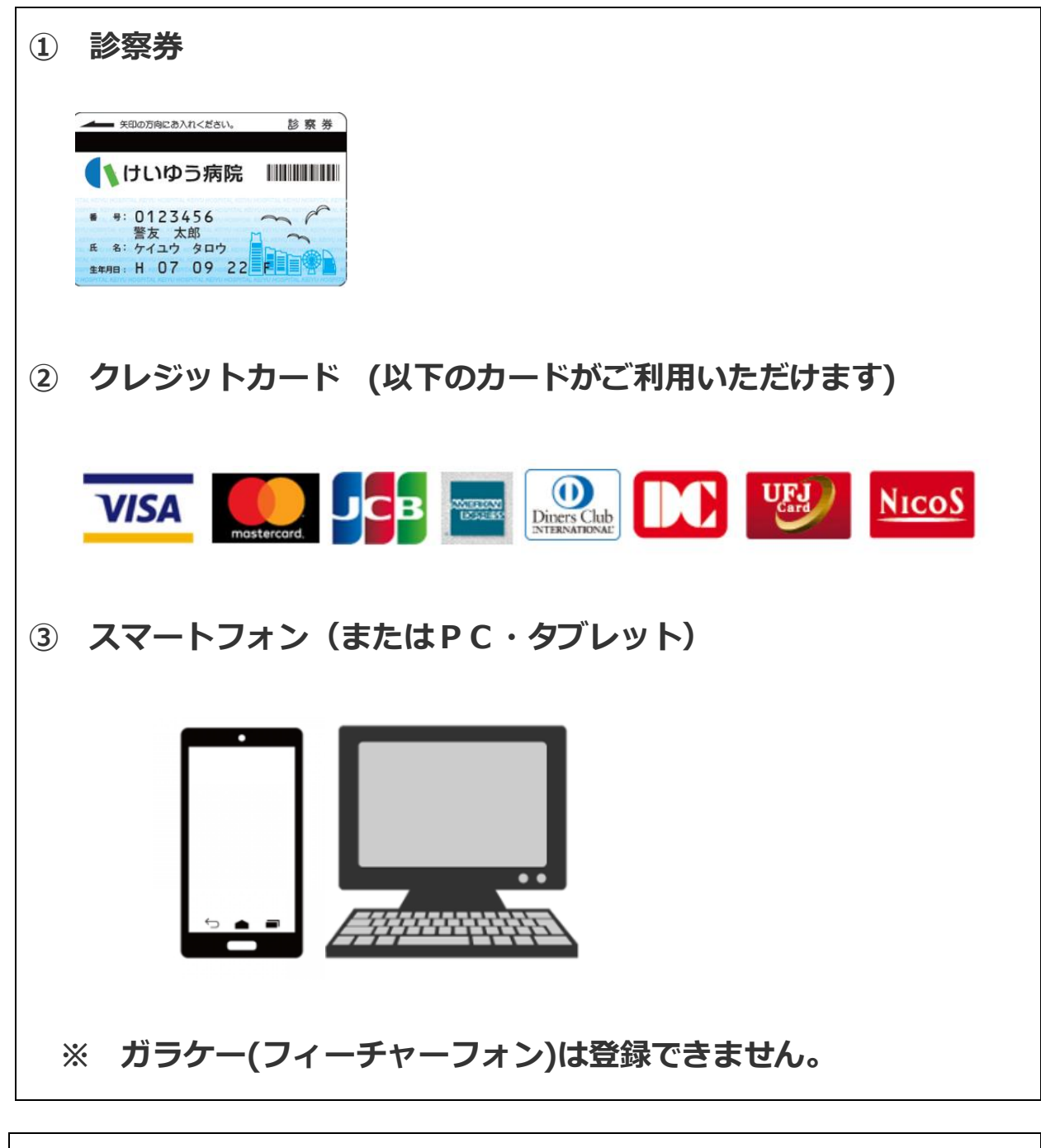

ご自宅にて登録可能です。 ご登録はご自身またはご家族で行ってください。

# 2. ご登録方法 3 STEP かんたん登録

# STEP1 新規登録申込サイトにてメールアドレス登録

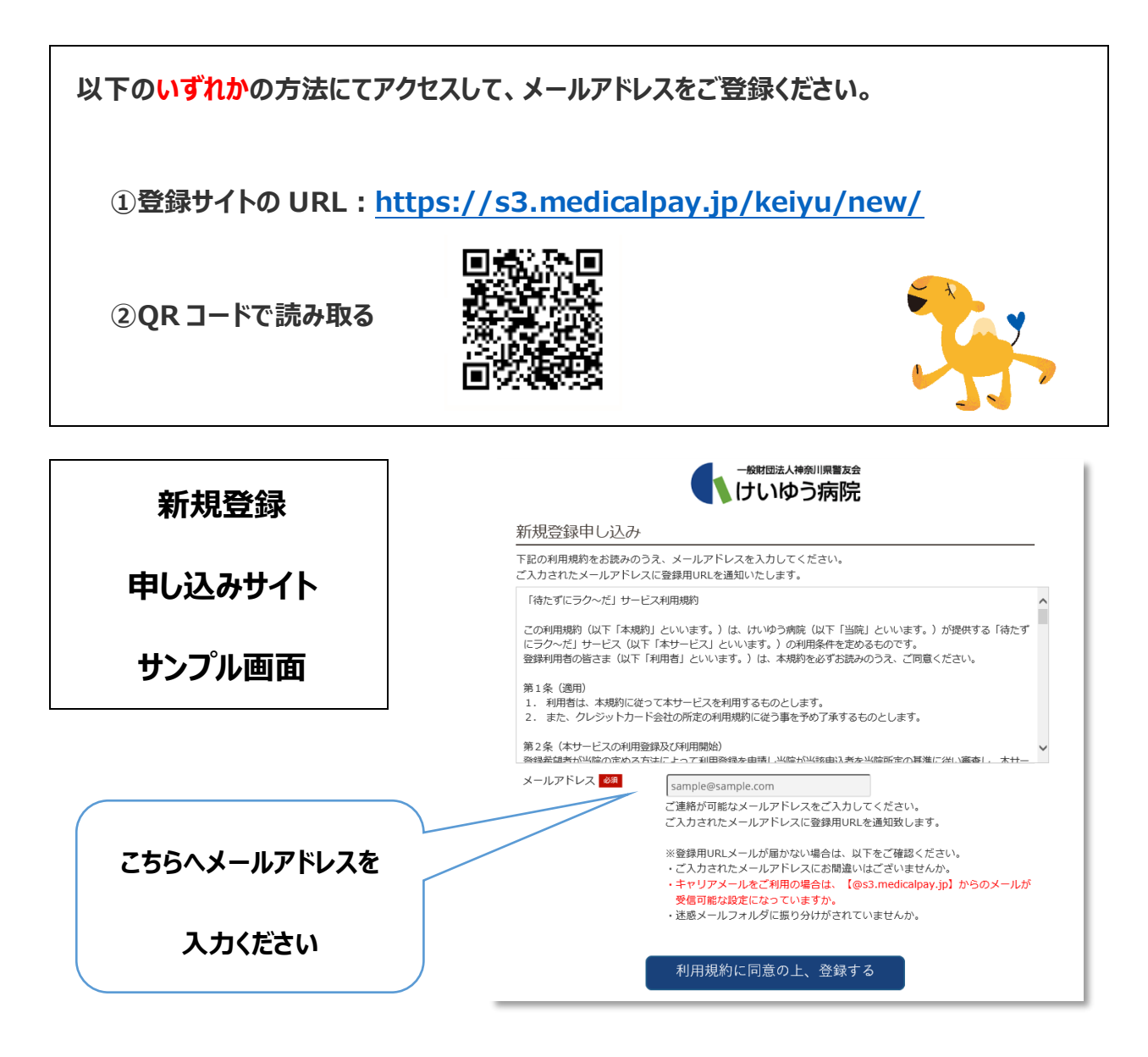

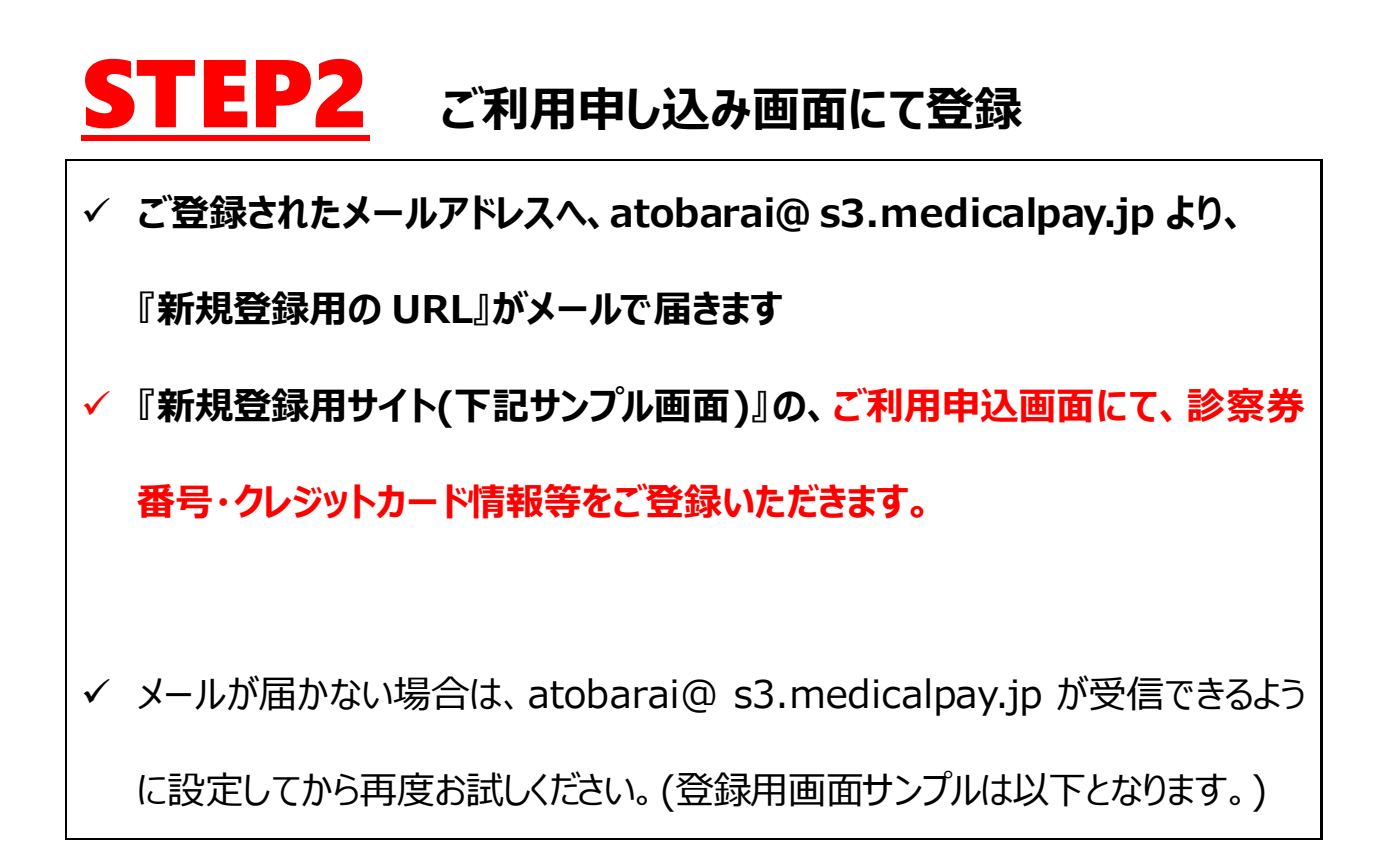

新規登録サイト(サンプル画面)

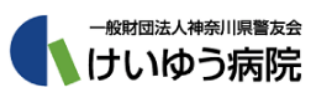

| 利用申込         |                                                |     |
|--------------|------------------------------------------------|-----|
| 患者情報         |                                                | -   |
| 診察券番号 必須     | ハイフンは入れず半角数字を入力して下さい。<br>(半角数字)                |     |
| 患者氏名 🕺       | 姓 : 名 :                                        |     |
| 患者氏名力ナ 🛛 🕸 🕅 | セイ: メイ:                                        |     |
| 生年月日 必須      | 年 1月 1日                                        |     |
| 性別必須         | ●男○女                                           |     |
| 支払者情報        |                                                |     |
| 支払者氏名 巡測     | 続柄:                                            | Å   |
| 郵便番号 必須      | ハイフンは入れず入力して下さい。郵便番号を入力後、自動入力されます。<br>〒 (半角数字) | 1   |
| 都道府県 2017    |                                                | 7.7 |

# STEP3 登録完了!

以下内容の登録完了通知が届きますので、

本メール受信後、およそ15分で『待たずにラクーだ』医療費あと払いサービス使用

可能となります。

登録完了メール サンプル

【けいゆう病院】医療費あと払いサービスの登録完了

下記内容にて、医療費あと払いサービスの登録が完了しました。

※本メール受信後、およそ15分で「あと払い利用受付」が可能となります。

※本院の登録情報と相違がある場合はメールにてお知らせしますので修正をお願いします。

※修正が済みませんと登録完了となりません。

※クレジットカード有効期限切れ等や審査により、カード会社から登録不可及び使用不可の通知と

なる場合があります。

この場合は、当サービスはご利用いただけない形となりますので、通常どおりのお会計方法となります。

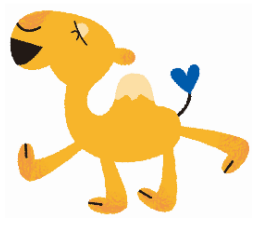

### 3. 待たずにらくーだ ご登録済の方のサービスご利用方法について

#### (1) 外来のご利用のながれ

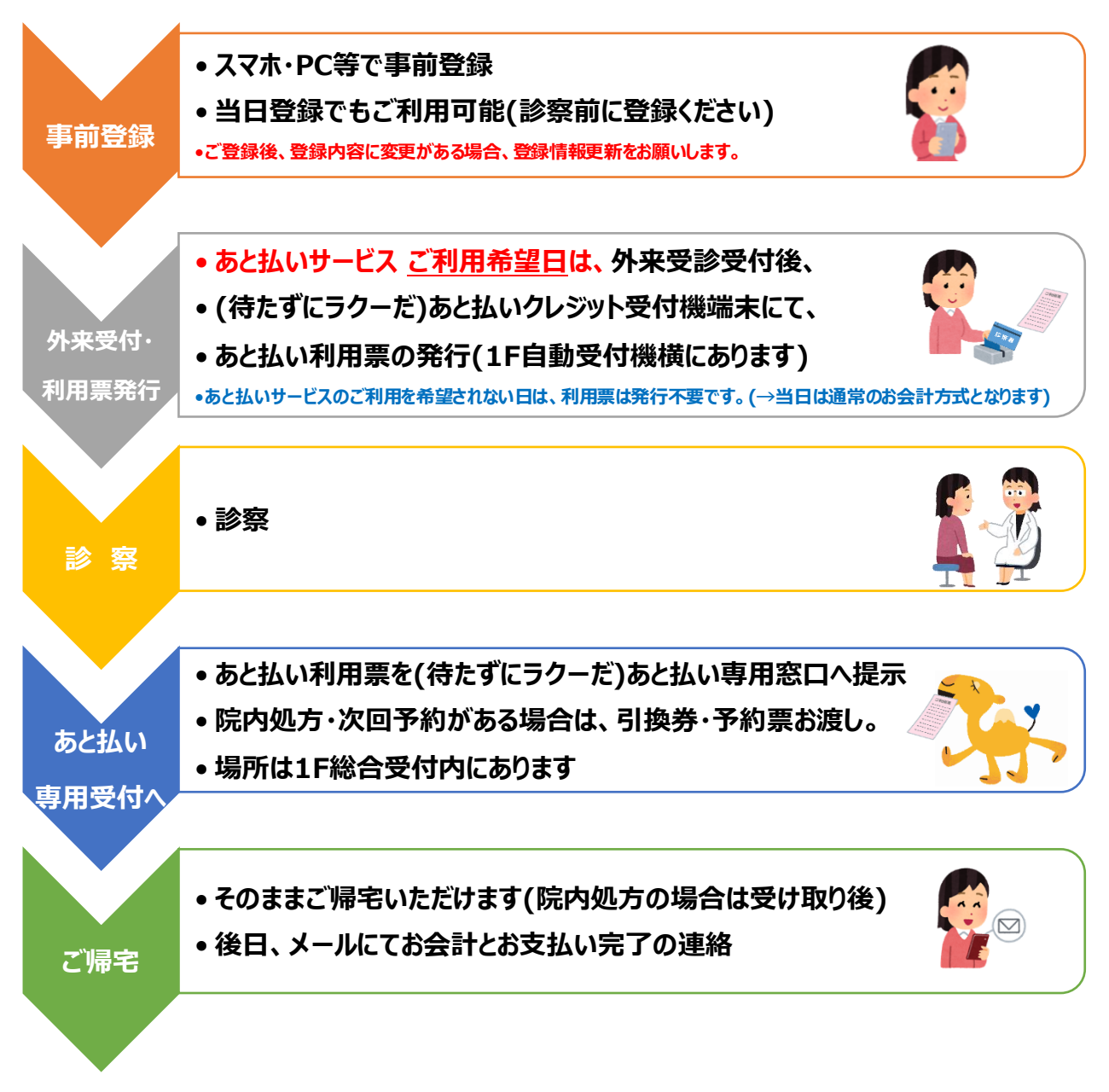

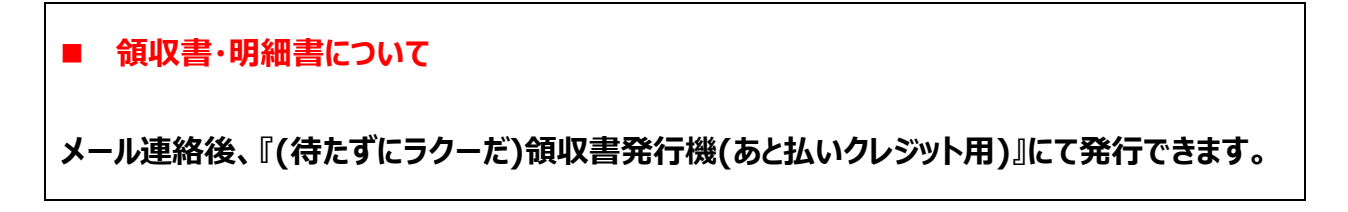

#### (2) 入院診療費のご利用方法

予定入院の方のご利用方法

※入院診療費は高額になる場合があるため、事前にクレジットカードのご利用限度額をご確認ください

限度額を超過していた場合、改めてお会計にお越しいただくことをご承知おきください。

 入院受付で、入院前お手続きの際に、 入院日ご提出いただく『入院同意書』等をお渡しします。 入院前 説明 サービスご希望の方は、スマホ・PC等でご入院前に事前登録 • 『入院同意書』 の所定欄にサービス希望の旨をチェック □ 事前登録 外来等で登録済の方は登録不要です。 ご入院手続きの際に、□すみの『入院同意書』をご提出ください。 ご入院日 あと払い受付完了です あと払い受付 定期請求は、窓口へお支払いにお越しいただく必要ありません。 • (請求額は事前にお伝えします) 定期請求時 ご退院前に概算金額をお伝えいたします。 •ご退院日は、そのままご帰宅いただけます。 ご退院 後日メールにて医療費の支払い完了の通知を致します。

□ **領収書・明細書について** メール連絡後、『(待たずにラクーだ)領収書発行機(あと払いクレジット用)』にて発行できます。 ご出産された方の場合は、『(1F)入退院会計窓口』での発行となります。

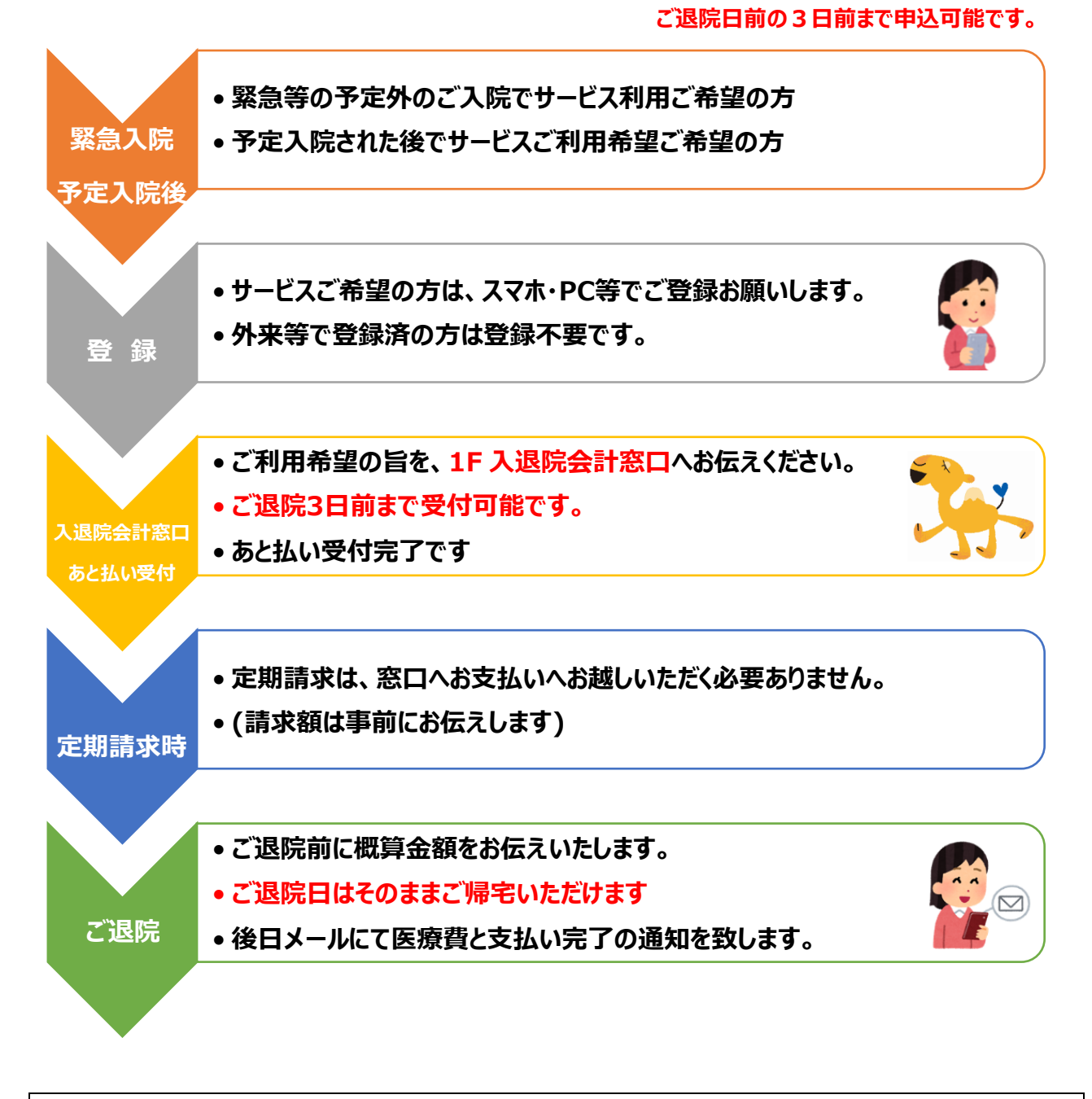

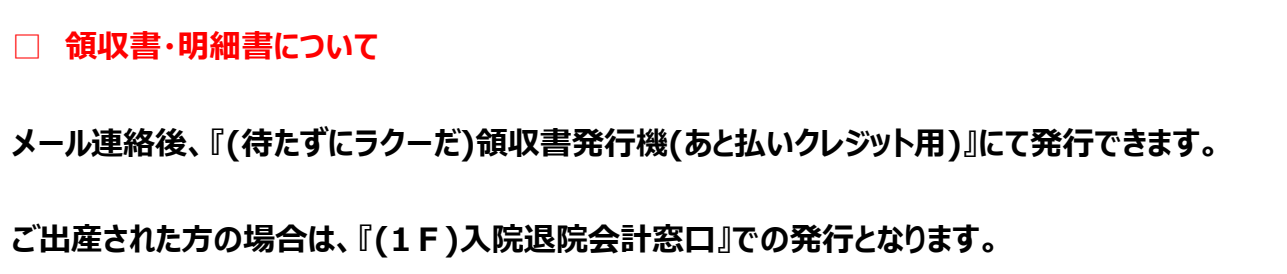

#### 4. 領収書・明細書の受け取りについて

#### ■ **領収書・明細書の発行につきましては、**メールが到着後、

(待たずにラクーだ) あと払いクレジット用 領収書発行機 から発行できます。

(1階 自動受付機横 に設置しています)

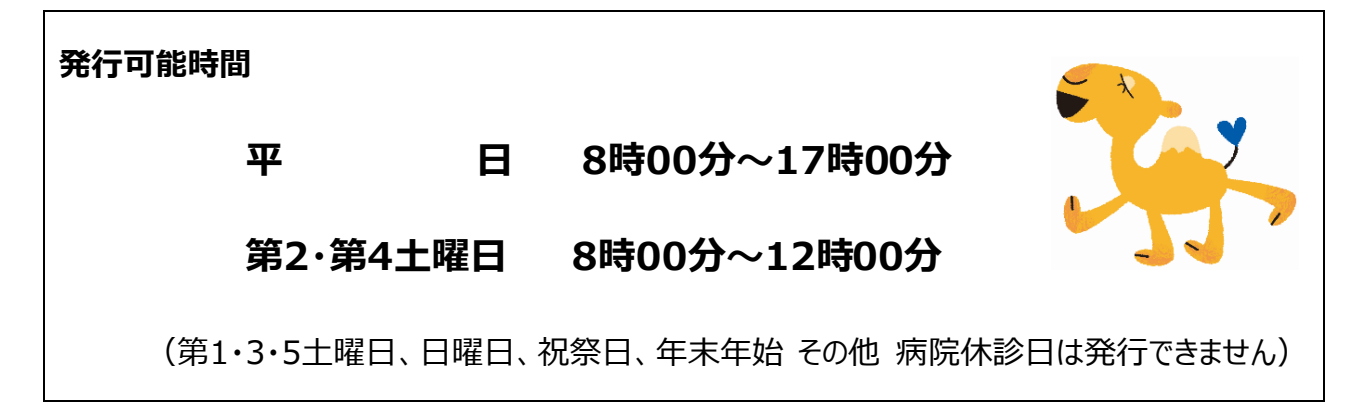

#### 注意事項

領収書の発行には、診察券が必要となります。

1回発行した領収書の再発行はできませんのでご注意ください。

領収書の郵送は承っておりません。

領収書の発行については、よくあるお問合せをご覧ください。

#### 5. 各設置場所

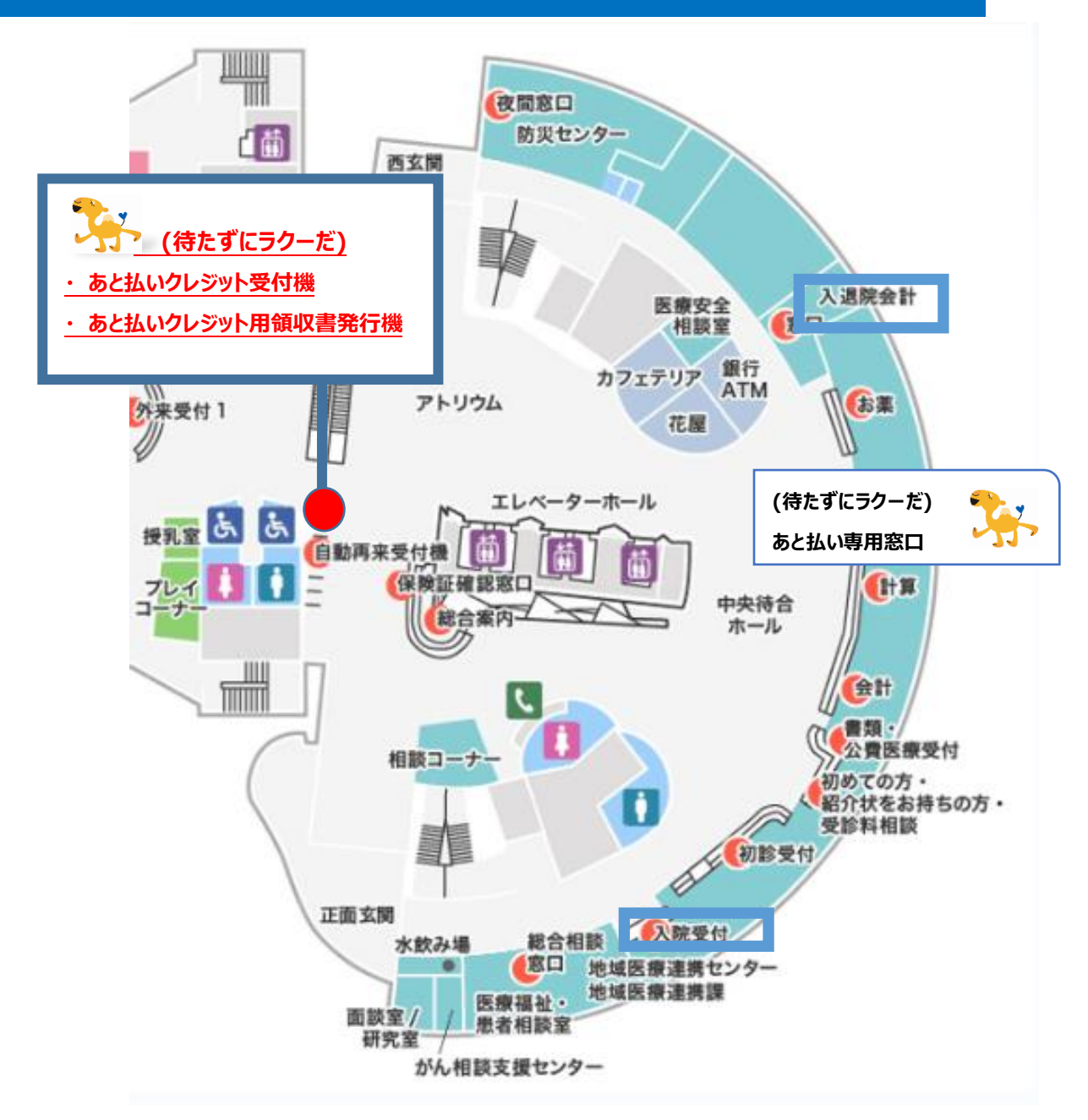

お問い合わせ

| 問い合わせ窓口 | 外来 1F 会計窓口           |
|---------|----------------------|
| 受付時間    | 平 日 9:00~16:00       |
|         | 第 2·4 土曜  9:00~12:00 |
| 電話      | 045-221-8181 (代表)    |